### SP1ペアリング設定マニュアル

SP1とモバイル端末のペアリング設定方法になります。

### ●各部の名称と機能

SP1機器の各部の名称と機能の説明

### ●はじめてSP1と接続する

SP1とモバイル端末をはじめてペアリングする設定方法

### ●2回目以降の接続方法

SP1とモバイル端末の2回目以降のペアリング設定方法

参照ページ P.4

参照ページ P. 2

参照ページ P.8

# 各部の名称と機能

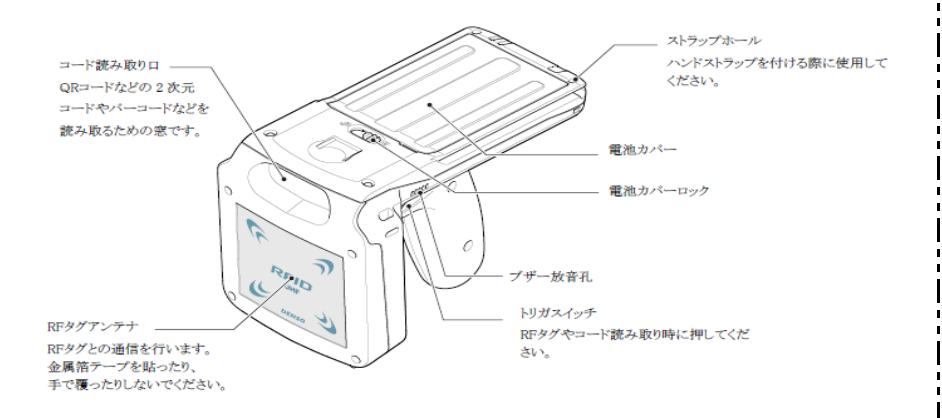

#### 〇操作部の説明

| ボタン               | 動作                         | 内容                             |
|-------------------|----------------------------|--------------------------------|
| 電源ボタン<br><b>し</b> | 電源のオンIオフ                   | 電源オフ状態で1秒以上押すと電源オン             |
|                   |                            | 電源オン状態で3秒以上押すと電源オフ             |
|                   | 電池残量の確認                    | 短押し (1秒未満) すると電源LEDが電池残量       |
|                   |                            | に応じた色で点灯します。                   |
|                   | Bluetooth <sup>®</sup> 有効化 | 1秒以上押すとペアリング可能状態になります。ペア       |
|                   |                            | リングLEDが青色で点滅します。               |
| ペアリングボタン          |                            | 接続されると青色で点灯します。                |
| PAIR              | Bluetooth®切断               | 接続状態で1秒以上押すと切断されます             |
|                   | Bluetooth <sup>®</sup> 無効化 | ペアリング可能状態で3秒以上押すと無効化されま        |
|                   |                            | す。                             |
|                   | ペアリングモードの切替                | 3 秒以上押すと Bluetooth®機能のペアリングモード |
|                   |                            | (マスタモード/スレーブモード) が切り替わります。     |
| モードボタン            | ペアリングモードの確認                | 短押し (1秒未満) すると表示LEDが現在のペアリン    |
| MODE              |                            | グモードに応じた色で点灯します。               |
|                   |                            | 青色: スレーブモード                    |
|                   |                            | 赤色: マスタモード                     |
| トリガスイッチ           | RFタグIコード読み取り               | RFタグの読み取りやコードの読み取り時に押しま        |
|                   |                            | す。                             |
| *                 | 工場出荷時の初期設定に<br>戻す          | 電源オフ状態でモードボタンとペアリングボタンを        |
|                   |                            | 同時に押しながら、電源ボタンを3秒以上押すと工場       |
|                   |                            | 出荷時の初期設定に戻り、自動的に電源が切れます。       |

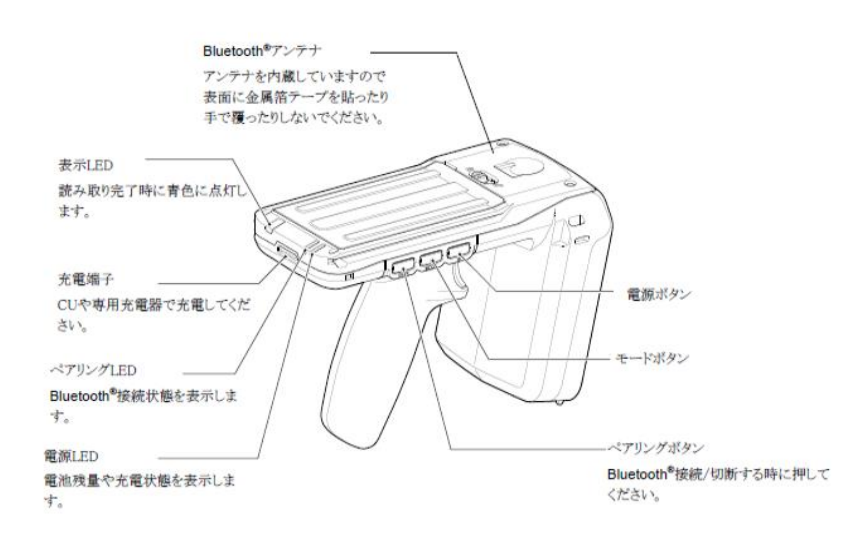

# 各部の名称と機能

### OLEDの説明

| LED                   | 状態             | 内容                  |
|-----------------------|----------------|---------------------|
|                       | 赤色点灯           | RFタグ通信中             |
|                       | 青色点灯           | RFタグ/コード読み取り完了      |
|                       | 赤色点滅 (高速、3回点滅) | RFタグ通信エラー (※1)      |
|                       | 赤色点滅 (中速、3回点滅) | データ転送エラー (※2)       |
| 表示LED                 | 赤色点滅 (中速連続点滅)  | 機器エラー (※2)          |
|                       | 赤色点滅 (低速連続点滅)  | バッファフル (※3)         |
|                       | 青色点灯 (1秒点灯)    | 現在のペアリングモード:スレーブモード |
|                       | 赤色点灯 (1秒点灯)    | 現在のペアリングモード:マスターモード |
|                       | 紫色点灯           | 低温環境下でのRFタグ通信中      |
|                       | 青色点滅 (低速点滅)    | ペアリング可能状態           |
| ペアリングLED              | 青色点滅 (高速点滅)    | ペアリング完了 (iOS端末のみ)   |
|                       | 青色点灯 (連続点灯)    | 接続完了                |
|                       | 緑色点灯 (1秒点灯)    | 電池残量: 40%以上         |
|                       | 橙色点灯 (1秒点灯)    | 電池残量: 39%~10%       |
|                       | 赤色点灯 (1秒点灯)    | 電池残量: 10%未満         |
| (19)301 ED            | 橙色点滅 (連続点滅)    | 電池残量警告: 39%~10%     |
| 电你LEU                 | 赤色点滅 (連続点滅)    | 電池残量警告: 10%未満       |
|                       | 緑色点灯 (充電中のみ)   | 充電完了                |
|                       | 赤色点灯 (充電中のみ)   | 充電中                 |
|                       | 赤色点滅 (充電中のみ)   | 充電エラー               |
| 表示 LED<br>& ペアリング LED | 青色点滅(同時)       | システム更新中(※4)         |

### ○ブザーの説明

| 機能                        | 状態                                               | 内容                              |
|---------------------------|--------------------------------------------------|---------------------------------|
| 電源関連                      | 周波数 2.8→3.1→3.1→2.8KHz<br>4回 (0N 70ms、 OFF 70ms) | 電源オン                            |
|                           | 低音<br>5回 (ON 100ms、OFF 100ms)、                   | バッテリの劣化検出                       |
|                           | 低音、間欠鳴動、3分周期<br>5回 (ON 100ms、OFF 100ms)、         | バッテリ残量 10%未満                    |
|                           | 高音、長音<br>1回 (ON 480ms)                           | 電源オフ                            |
|                           | 短音<br>1回 (ON 80ms)                               | バーコード読取り完了                      |
|                           | 短音<br>1回 (ON 80ms)                               | RFIDタグ読取り完了                     |
|                           | 低音、短音<br>5回 (ON 70ms、OFF 70ms)                   | RFIDタグエラー                       |
| バーコード/RFID関連              | 高音、短音<br>5回 (ON 70ms、OFF 70ms)                   | 読取りデータ転送エラー                     |
|                           | 高音、短音<br>5回 (ON 70ms、OFF 70ms)                   | 設定書込みエラー                        |
|                           | 低音、短音<br>2回 (ON 70ms、OFF 70ms)                   | マスター → スレーブの切替え                 |
|                           | 低音、短音<br>3回 (ON 70ms、OFF 70ms)                   | スレーブ → マスターの切替え                 |
| Bluetooth <sup>®</sup> 問演 | 高音、短音<br>3回 (60ms、60ms)                          | Bluetooth®オン/接続完了時              |
| Diuetooth" 関連             | 高音、長音<br>1回 (480ms)                              | Bluetooth <sup>®</sup> 接続失敗/切断時 |

※1: RFタグ、周囲の環境、ホスト側アプリケーション等をご確認ください。

※2:電源を入れ直しても発生する場合は、機器の故障が考えられます。システム管理者に連絡してください。

# はじめてSP1と接続する

### OSP1とホスト端末を接続する

#### ペアリングモードについて

#### ペアリングモードにはマスターモードとスレーブモードがあります。 工場出荷状態はスレーブモードに設定されています。

| モード     | 動作                                                                               |  |
|---------|----------------------------------------------------------------------------------|--|
| マスタモード  | 電源をオンにした後に、最後に接続していたホスト端末への接続を試みます。<br>一定時間の内に接続できない場合は、Bluetooth®機能が無効化されます。    |  |
| スレーブモード | Bluetooth®機能を有効化すると、ホスト端末からの接続待ちになります。<br>一定時間の内に接続できない場合は、Bluetooth®機能が無効化されます。 |  |

ー度でもホスト端末と接続した場合は、マスターモードに設定されます。 別のホスト端末と接続したい場合は、モードボタンを3秒以上押してスレーブモードに切り替えてください。

ペアリングモードの確認はモードボタンを短押し(1秒未満)すると表示LEDが現在のペアリングモードに応じた色で点灯します。

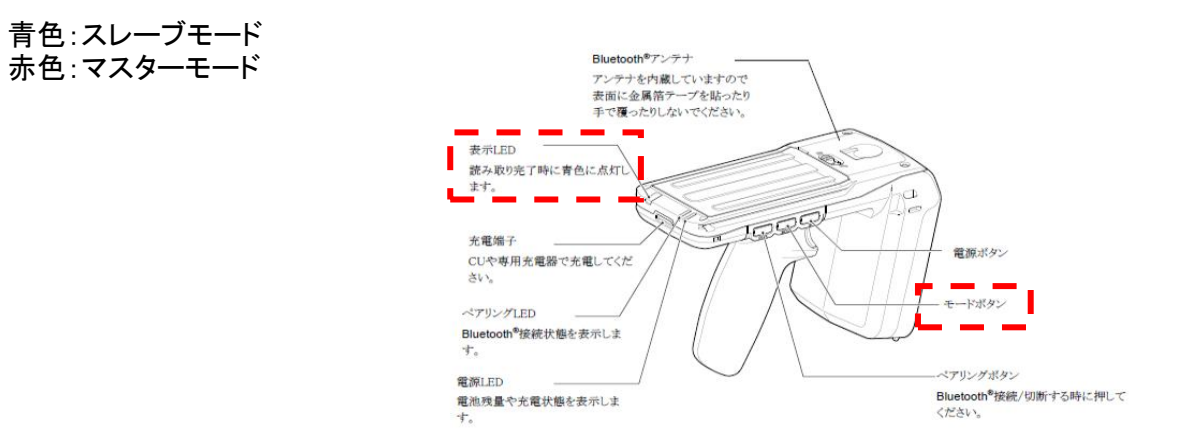

# アプリケーションをインストールする

# 1 「NAVINECT RFID」アプリ ◎ のダウンロード

1. 「NAVINECT RFID」 アプリケーションをダウンロードします。

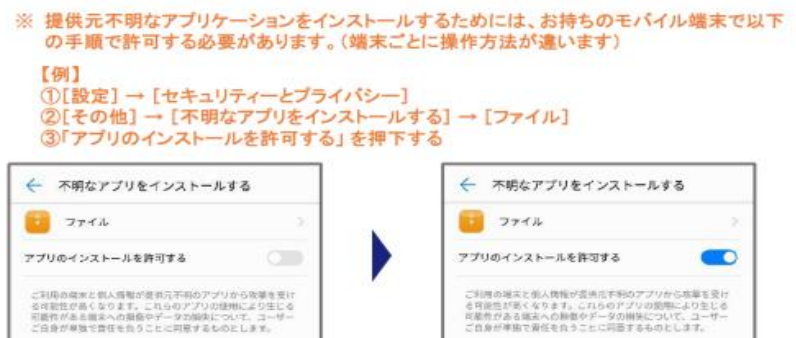

2. 「NAVINECT RFID」 アプリケーションをインストールします。

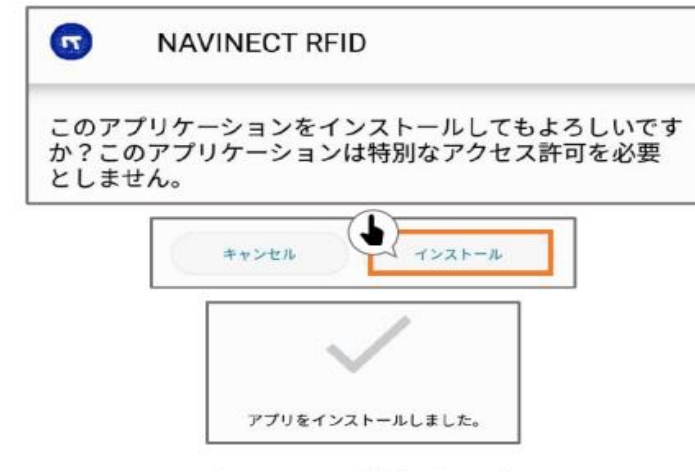

3. 「NAVINECT RFID」 アプリケーションの準備は完了です。

# ペアリングをする 1/2

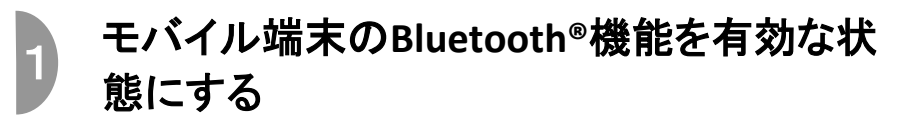

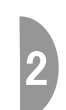

「NAVINECT RFID」アプリを立ち上げる

アプリアイコン

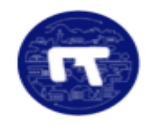

# 3 SP1の電源を入れペアリング状態確認

 ①電源ボタンを1秒以上押下する
②ペアリングLEDが青く点滅する
③モードボタンを押下し、表示LEDが青く点滅することを確認 ※赤く点滅した場合はマスターモードになっていますので モードボタンを3秒以上押してスレーブモード(青い点滅)に 切り替えてください。

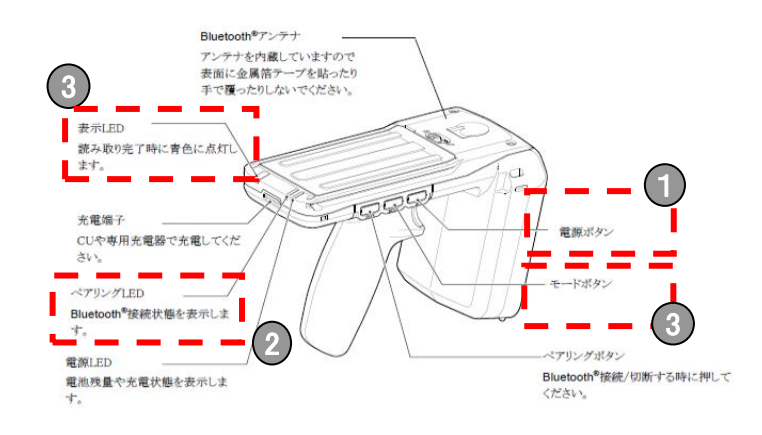

# ペアリングをする 2/2

F

### 「NAVINECT RFID」アプリの設定

Oアプリケーションを起動し、「設定」を押下する。

|    | =  | NAVINECT° |
|----|----|-----------|
| (] | *  | ホーム       |
|    | ₽  | タグのクリア    |
|    | \$ | 設定        |

### 〇初回接続設定の「実行」をする(2回目以降は自動接続)

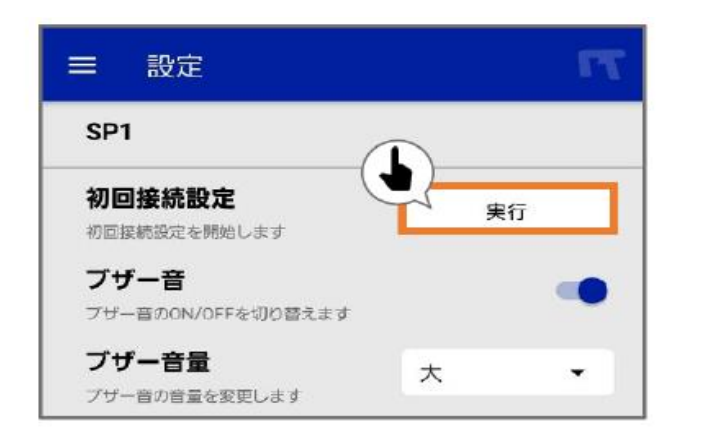

### 〇設定完了後、「確認」を押下する。

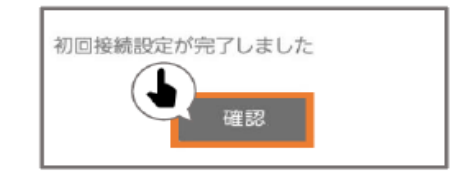

# 2回目以降の接続方法

### SP1の電源を入れペアリング状態確認

①電源ボタンを1秒以上押下する
②ペアリングLEDが青く点滅する
③モードボタンを押下し、ペアリングLEDが赤く点滅することを確認
※別のホスト端末と接続したい場合は、モードボタンを3秒以上押してスレーブモード(青い点滅)に切り替えてください。

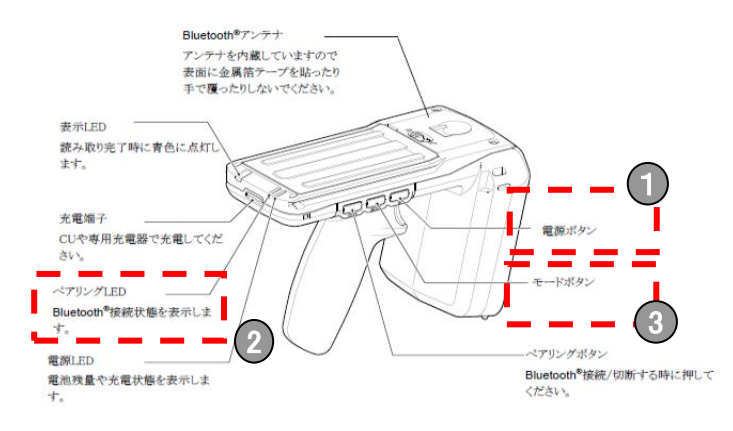

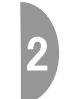

ы

「NAVINECT RFID」アプリを立ち上げる ○自動で接続される

アプリアイコン

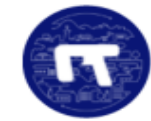